# SEAT ACCEPTANCE PROCESS

## Step 1

- Go to website https://goaonline.gov.in/
- Login using registered username and password.
- After Login, go to Inbox---->Application-----Application for ITI Application
- Click on '**View Application**' button as shown in Fig. 1

|                   |                                     |                                        | The second second                             | in the state                         |
|-------------------|-------------------------------------|----------------------------------------|-----------------------------------------------|--------------------------------------|
| Applica<br>by the | ations Submitted<br>Registered User | Applications Pending for<br>Processing | Certificates Issued to the<br>Registered User | Certificates Pushed in<br>Digilocker |
| 431               |                                     | 59                                     | 37                                            | 0                                    |
|                   | Registration und                    | ler Goa Startup Policy 2017            | Application for ITI Admitsion                 | • [ All • [                          |
|                   | 💼 Skill Development                 | and Entrepreneurship                   |                                               |                                      |
|                   | Application for ITI Adm             | rission                                |                                               | 29/07/2020<br>Date of Application    |
|                   | \$0E012000137                       |                                        | The A                                         | pplication is UnderProcess.          |

Fig. 1

# Step 2

- On click of 'View Application',form towards 'Admission for Industrial Training Institute' will appear. As shown in Fig. 2.
- Before Clicking on any Button applicants are requested to read instructions/Note Carefully.
- Three buttons will be seen namely
  - 1. Accept and Opt out
  - 2. Accept and Appearagain
  - 3. Reject and Appear again.

1. **Accept and Opt out**-You accept the allocated seat and do not want to appear for any other rounds.

2. Accept & Appear Again-You accept the allocated seat and want to appear for next round.

3. **Reject and Appear Again**-You reject the allocated seat and want to appear again for next round.

# If no action is taken against the seat allocated, your seat will be cancelled.

#### Note

- If you have selected trades towards different educational qualifications(8th & 10<sup>th</sup>& 12<sup>th</sup> or 10<sup>th</sup>&12<sup>th</sup> etc.),only 1 seat can be selected from the allocated seats.
- No changes will be allowed to this selection of seats once clicked on save.Kindly verify before taking any actions.
- Last Date for submitting the option is **23-sep-2020**.

| Admission for academic year 2020-2021 Download Prospectus &<br>Help Document &                                                                                            | T |
|----------------------------------------------------------------------------------------------------|---|
| Instructions (Read before you proceed) :                                                                                                    | h |
| 1) Description of options :                                                                                                    |   |
| a) Accept & Opt Out : You accept the allocated seat and do not want to appear for any other rounds.                                                                       |   |
| b) Accept & Appear Again : You accept the allocated seat and want to appear again for next round.                                                                         |   |
| c) Reject & Appear Again : You reject the allocated seat and want to appear again for next round.                                                                         |   |
| 2) Note :                                                                                                    |   |
| * If you have selected trades towards different educational qualifications (8th & 10th & 12th or 10th & 12th etc.), only 1 seat can be selected from the allocated seats. |   |
| * No changes will be allowed to this selection of seats once clicked on save. Kindly verify before taking any action.                                                     |   |
| * Last date for submitting the options is 23-Sep-2020.                                                                                                    |   |
| * Click on submit selected option button after you select the option.                                                                                                    |   |
| Eligible Options :                                                                                                    |   |
| Seat allocated to you as per selected trade preferences of <b>10th Std</b><br>Trade : <b>Electrician</b> ITI : <b>Bicholim Government ITI</b> .                           |   |
| Accept & Opt Out: Beject & Appear Again                                                                                                    |   |
| Seat allocated to you as per selected trade preferences of <b>8th Std</b><br>Trade : <b>Wireman</b> ITI : <b>Vasco Government ITI</b> .                                   |   |
| Accept & Opt Out Reject & Appear Again Accept & Appear Again                                                                                                    |   |
|                                                                                                    |   |

Fig. 2

Step 3

- Once you select and click on any of the options as mentioned in Step 2, click on **"Submit Selection Option"** to confirm you selected option.
- In case you want to change your selected option click on "**Reset**" as shown in the Fig 3.

| Admission for academic year 2020-2021.                                                                                                    | Download Prospectus 🕹<br>Help Document 📥       |
|----------------------------------------------------------------------------------------------------|------------------------------------------------|
| instructions (Read before you proceed) :                                                                                                    |                                                |
| 1) Description of options :                                                                                                    |                                                |
| a) Accept & Opt Out : You accept the allocated seat and do not want to appear for any other rounds.                                                                                                    |                                                |
| b) Accept & Appear Again : You accept the allocated seat and want to appear again for next round.                                                                                                    |                                                |
| c) Reject & Appear Again : You reject the allocated seat and want to appear again for next round.                                                                                                    |                                                |
| 2) Note ·                                                                                                    |                                                |
| If you have selected trades towards different educational qualifications (8th & 10th & 12th or 10th & 12 allocated seats.                                                                                                    | th etc.), only 1 seat can be selected from the |
| * No changes will be allowed to this selection of seats once clicked on save. Kindly verify before taking a                                                                                                    | ny action.                                     |
| * Last date for submitting the options is 23-Sep-2020.                                                                                                    |                                                |
| * Click on submit selected option button after you select the option.                                                                                                    |                                                |
|                                                                                                    |                                                |
| Eligible Options :                                                                                                    |                                                |
|                                                                                                    |                                                |
| and the second second second second second second                                                                                                    |                                                |
| Seat allocated to you as per selected trade preferences of <b>10th Std</b>                                                                                                    |                                                |
| Seat allocated to you as per selected trade preferences of <b>10th Std</b><br>Trade : <b>Electrician</b> ITI : <b>Bicholim Government ITI</b> .                                                                                                    |                                                |
| Seat allocated to you as per selected trade preferences of <b>10th Std</b><br>Trade : <b>Electrician</b> ITI : <b>Bicholim Government ITI</b> .                                                                                                    |                                                |
| Seat allocated to you as per selected trade preferences of 10th Std<br>Trade : Electrician ITI : Bicholim Government ITI.<br>Accept & Opt Out Reject & Appear Again                                                                                                    |                                                |
| Seat allocated to you as per selected trade preferences of <b>10th Std</b><br>Trade : <b>Electrician</b> ITI : <b>Bicholim Government ITI</b> .<br>Accept & Opt Out Reject & Appear Again                                                                                                    |                                                |
| Seat allocated to you as per selected trade preferences of 10th Std<br>Trade : Electrician ITI : Bicholim Government ITI.<br>Accept & Opt Out.<br>Reject & Appear Again<br>Seat allocated to you as per selected trade preferences of 8th Std                                                                                                    |                                                |
| Seat allocated to you as per selected trade preferences of 10th Std<br>Trade : Electrician ITI : Bicholim Government ITI.<br>Accept & Opt Out<br>Reject & Agonar Again<br>Seat allocated to you as per selected trade preferences of 8th Std<br>Trade : Wireman ITI : Vasco Government ITI. [Pending]                                            |                                                |
| Seat allocated to you as per selected trade preferences of 10th Std<br>Trade : Electrician ITI : Bicholim Government ITI.<br>Accept & Opt Out: Reject & Agonar Again Seat allocated to you as per selected trade preferences of 8th Std<br>Trade : Wireman ITI : Vasco Government ITI. Prending:                                                 |                                                |
| Seat allocated to you as per selected trade preferences of 10th Std<br>Trade : Electrician ITI : Bicholim Government ITI.<br>Accept & Opt Out Reject & Appear Again Seat allocated to you as per selected trade preferences of 8th Std<br>Trade : Wireman ITI : Vasco Government ITI. Prending                                                   |                                                |
| Seat allocated to you as per selected trade preferences of 10th Std<br>Trade : Electrician ITI : Bicholim Government ITI.<br>Accept & Opt Out Reject & Appear Again Seat allocated to you as per selected trade preferences of 8th Std<br>Trade : Wireman ITI : Vasco Government ITI. [Pending:<br>Accept & Opt Out Reject & Appear Again Accept | - & Appear Again                               |
| Seat allocated to you as per selected trade preferences of 10th Std<br>Trade : Electrician ITI : Bicholim Government ITI.<br>Accept & Opt Out Reject & Appear Again Seat allocated to you as per selected trade preferences of 8th Std<br>Trade : Wireman ITI : Vasco Government ITI. Pending Accept & Opt Out Reject & Appear Again Accept      | & Appear Again                                 |

Fig.3

# Step 4

- A confirmation panel will be displayed.
- Select Yes/No and proceed further as shown in Fig.4

| 4         | Government of Goa, India                                                    |                                                                                   |                                                                     | Screenreader Access                   | 🖕 Technical Assi    | stance G Select Language |  |
|-----------|-----------------------------------------------------------------------------|-----------------------------------------------------------------------------------|---------------------------------------------------------------------|---------------------------------------|---------------------|--------------------------|--|
| Gi        | oa Online 159                                                               |                                                                                   | Confirm                                                             |                                       | × Profile v         |                          |  |
|           |                                                                             | You have selected Ele<br>Are you sure you want to confir                          | ectrician Trade in Bicholim Gov<br>m the selection ? No changes all | ernment ITI.<br>lowed once submitted. |                     |                          |  |
|           | Admission for industrial frain                                              | YES                                                                               |                                                                     | NO                                    |                     |                          |  |
| TTAXA     | Admission for academic year 2020-2021                                       |                                                                                   |                                                                     |                                       |                     | Download Prospectus      |  |
| a ha      |                                                                             |                                                                                   |                                                                     |                                       |                     | Help Document 🗻          |  |
| 1111 17   | Instructions (Read before you pro                                           | oceed) :                                                                          |                                                                     |                                       |                     |                          |  |
|           | 1) Description of options :                                                 |                                                                                   |                                                                     |                                       |                     |                          |  |
|           | a) Accept & Opt Out : You accept the<br>b) Accept & Appear Again : You acce | allocated seat and do not want to appe<br>opt the allocated seat and want to appe | ar for any other rounds.<br>ar again for next round.                |                                       |                     |                          |  |
|           | c) Reject & Appear Again : You reject                                       | t the allocated seat and want to appea                                            | again for next round.                                               |                                       |                     |                          |  |
|           | 2) Note :<br>* If you have selected trades town                             | ards different educational qualif                                                 | ications (8th & 10th & 12th                                         | or 10th & 12th etc.)                  | , only 1 seat can b | e selected from the      |  |
|           | allocated seats.<br>* No changes will be allowed to the                     | his selection of seats once clicke                                                | d on save. Kindly verify be                                         | fore taking any actio                 | n.                  |                          |  |
|           | * Last date for submitting the opt<br>* Click on submit selected option     | tions is 23-Sep-2020.<br>button after you select the optic                        | on.                                                                 |                                       |                     |                          |  |
|           |                                                                             |                                                                                   |                                                                     |                                       |                     |                          |  |
|           | Eligible Options :                                                          |                                                                                   |                                                                     |                                       |                     |                          |  |
| 8         | Seat allocated to you as per sel                                            | ected trade preferences of 10                                                     | th Std                                                              |                                       |                     |                          |  |
|           | Trade: Electrician ITI: Bicho                                               | lim Government ITI. Accep                                                         | ted                                                                 |                                       |                     |                          |  |
| TITLE     | Accept is Op                                                                | ic Out Ruject                                                                     |                                                                     |                                       |                     |                          |  |
| 1 - L -   |                                                                             |                                                                                   |                                                                     |                                       |                     |                          |  |
| IIII n    | Trade : Wireman ITI : Vasco G                                               | ected trade preferences of 8th<br>overnment ITI. Rejected                         | iStd                                                                |                                       |                     |                          |  |
|           | Access to De                                                                |                                                                                   |                                                                     |                                       |                     |                          |  |
|           |                                                                             |                                                                                   |                                                                     |                                       |                     |                          |  |
|           |                                                                             |                                                                                   | SUBMIT                                                              | SELECTED OPTION                       |                     |                          |  |
|           |                                                                             |                                                                                   |                                                                     |                                       | -                   |                          |  |
|           | and as a direction of the                                                   |                                                                                   |                                                                     |                                       |                     |                          |  |
|           |                                                                             |                                                                                   |                                                                     | -                                     | incha.gov.in        | goa.gov.in 🕼             |  |
| vi:<br>Co | itor Number <b>1 2 5 3 8 2 9</b><br>pyright © 2020                          |                                                                                   |                                                                     |                                       |                     |                          |  |
|           |                                                                             |                                                                                   | A Maintained by                                                     | ECTRONICS LIMITED                     |                     |                          |  |
|           |                                                                             | and the great, becauped i                                                         |                                                                     | The second second second second       |                     |                          |  |

Fig. 4

- Applicant will get the provision to fill enrollment form only when he/she selects option 'a' or option 'b', mentioned in step 5.b
- Applicants who selects option 'c' will not get enrollment form to fill and he/she has to wait for the next round.

## **ENROLLMENT FORM**

#### **Step 1-Personal Details**

- If applicant saves 'Accepts and Opt Out' or 'Accepts and Appear again', applicant will be asked to submit the Enrolmment form to confirm his/her admission.
- The system will auto populate the basic information such as Acknowledgement No, Applicant Name, Academic Year, Trade, ITI etc submitted by the applicant.
- Enter mandatory fields Occupation of Father, Occupation of Mother, Annual Income, Extra Curricular Activities.
- Select appropriate option towards "family income less than 3 Lakh" and You are BPL/Antodaya Card holder. (Corresponding documents will have to be uploaded if Yes is selected).
- Existing photograph of the applicant is displayed, if required the same can be updated.
- Submit bank details (non-mandatory).
- Proceed further with the document upload option.

| Admission for Industrial Training In   | stitute                                    |                                                                               |
|----------------------------------------|--------------------------------------------|-------------------------------------------------------------------------------|
| Admission for academic year 2020-2021  |                                            | Download Prospectus 📥                                                         |
| Submission of Enrollment form          |                                            | Help Document 🕿                                                               |
| Enrollment Form                        |                                            | Click here to hide/show                                                       |
| Acknowledgment No: SDE012000103        | Academic Year: 2020-2021                   | Upload Passport size photo* "Formats allowed are UPEG_PMG_UPG_May size 80 KR) |
| Trade : Wireman                        | ITI : Vasco Government ITI                 | A A J                                                                         |
| Applicant Name : KUM. SACSA CASC ASCSA |                                            | (sha) () whimp                                                                |
| Name of Father / Guardian : CSACSA     |                                            | YOW CHWING                                                                    |
| Name of Mother : CSACSAC               |                                            | Choose File No file chosen Upload                                             |
| Occupation of Father / Guardian*       | Occupation of Mother*                      | Annual Income (income per year of both parents)*                              |
|                                        |                                            | Select 🗸                                                                      |
| Extra Curricular Activities            | Is your family income less than 3 Lakhs ?* | Are you a BPL(PHH) or Antyodaya(AAY) card holder ?*                           |
|                                        | NO                                         | • NO •                                                                        |
|                                        |                                            |                                                                               |
| Bank Account Information               |                                            |                                                                               |
| IFSC code                              |                                            |                                                                               |
| x                                      |                                            |                                                                               |

Fig. 1

### **Step 2-Document Upload**

## Step 2.a

- Once you click on 'Proceed to Document upload' button, Document upload page will appear.
- Select Document Type and Document and Choose files to be uploaded as shown in fig 2.
- Click on Upload once the required documents are chosen.

Uploading of Medical Fitness Certificate is Mandatory.

| Admission for academic year 2020-2021 | Download Prospectus                                                 |
|---------------------------------------|---------------------------------------------------------------------|
| Participant for activiting part 2022  | Help Document                                                       |
| Submission of Enrollment form         |                                                                     |
|                                       | Allah kaca ta kida lakara                                           |
| Enrollment Form                       | Click here to indepandow                                            |
|                                       |                                                                     |
| Documents Upload                      | Click here to hide/show                                             |
| Decument(e) Unless                    | Mandatory List of Documents                                         |
| Document Type*                        | Income Certificate (Minimum 1 document(s) required)*                |
| Choose One                            | ·                                                                   |
| Document *                            | X Income Certificate *                                              |
| Choose One                            | Medical certificate from hospital (Minimum 1 document(s) required)* |
|                                       | Medical certificate from hospital*                                  |
| Select File *                         |                                                                     |
| Choose File No file chosen            |                                                                     |
|                                       |                                                                     |
| UPLOAD                                |                                                                     |
|                                       |                                                                     |
| Declaration                           |                                                                     |

Fig. 2

# Step 2.b

Tick mark on affidavit by Student and Affidavit by Parents check boxes.

Click on **Submit and Proceed To pay** button as shown in Fig. 3

| Admission for academic year 2020-2021       | Download Prospectu                                                  | s 📥  |
|---------------------------------------------|---------------------------------------------------------------------|------|
|                                             | Help Document 🚣                                                     |      |
|                                             |                                                                     |      |
| Enrollment Form                             | Click here to hide/                                                 | show |
|                                             |                                                                     |      |
| Documents Upload                            | Click here to hide/                                                 | show |
|                                             |                                                                     |      |
| Document(s) Upload                          | Mandatory List of Documents                                         |      |
| Document Type *                             | Income Certificate (Minimum 1 document(s) required)*                |      |
| Choose One                                  | <ul> <li>Income Certificate*</li> </ul>                             |      |
| Document *                                  | Medical certificate from hospital (Minimum 1 document(s) required)* |      |
| Choose One                                  | ·                                                                   |      |
|                                             | Medical certificate from hospital* 1                                |      |
| Select File *                               |                                                                     |      |
| Choose File No file chosen                  |                                                                     |      |
| UPLOAD                                      |                                                                     |      |
|                                             |                                                                     |      |
| Declaration                                 |                                                                     |      |
| Fidavit by Student View Affidavit           |                                                                     |      |
| fidavit by Parent / Guardian View Affidavit |                                                                     |      |
|                                             | Comparent Comparent                                                 |      |

Fig. 3

# Step 3.-Fees Payment

Step 3.1: Click on proceed to pay

|                                            |                                                                 | in the second of |
|--------------------------------------------|-----------------------------------------------------------------|------------------|
| Directorate Of Skill De                    | velopment And Entrepreneurship(Application for Enrollment Form) |                  |
| Payment Request Confir                     | nation                                                          |                  |
| Acknowledgement No:                        | SDE022000012                                                    |                  |
| Application ID:                            | 956276                                                          |                  |
| Party Name:                                | Test Test                                                       |                  |
| Towards:                                   | ENROLLMENT FORM                                                 |                  |
| Amount Payable:                            | (Rs. 1500)                                                      |                  |
| Payee Details:<br>Jinto Johnson 7083213971 |                                                                 |                  |

Fig. 4

An External Payment Gateway Link will be made available for online payment of fees.

OR

Applicant can save the application in draft and make a payment later (within the time period as per the schedule published).

While making a payment later follow step 1 and Click on Pay Now button as shown in Fig.5

Follow step 3.c

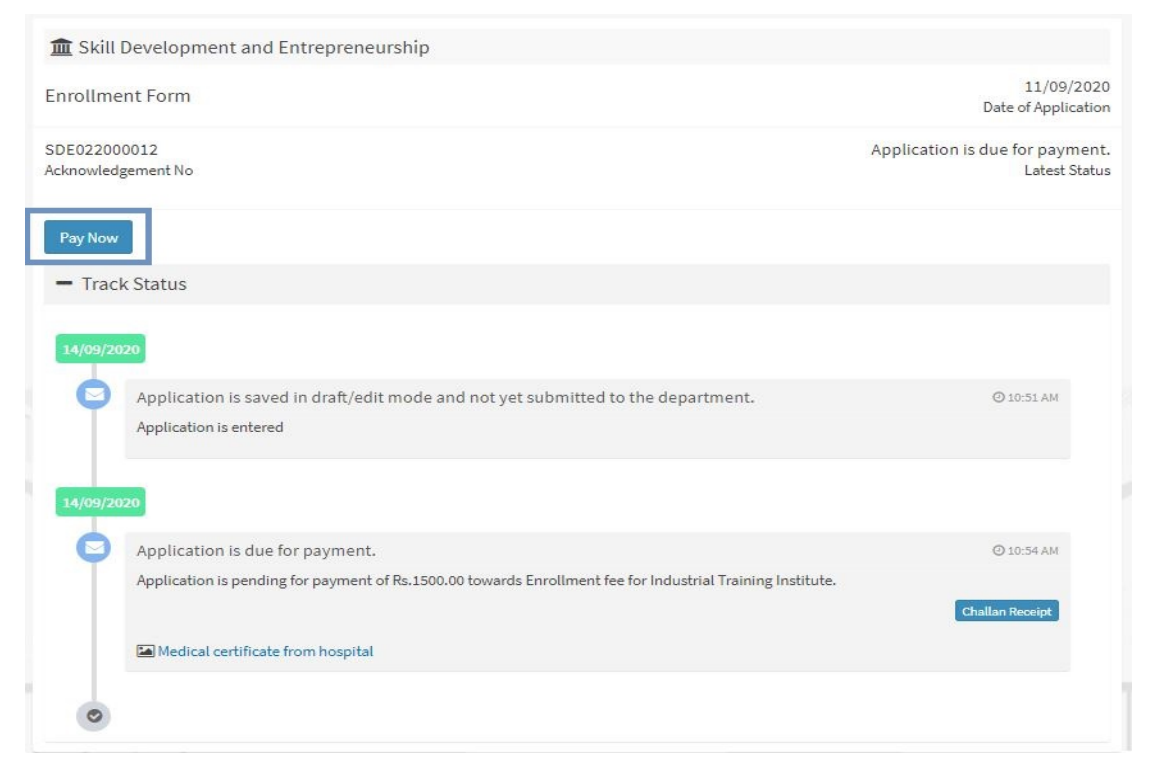

Fig. 5

# Step 5

After successful completion of the online payment

Admit card can be downloaded under track status as shown in Fig.8

OR

It can also be downloaded in Enrollment form as as shown in fig.9

| Applicat | tion is submitted to the department successfully. | Ø 01:00 l |
|----------|---------------------------------------------------|-----------|
| Applica  | ition is submitted(OnReceipt).                    |           |
|          |                                                   |           |

Fig. 8

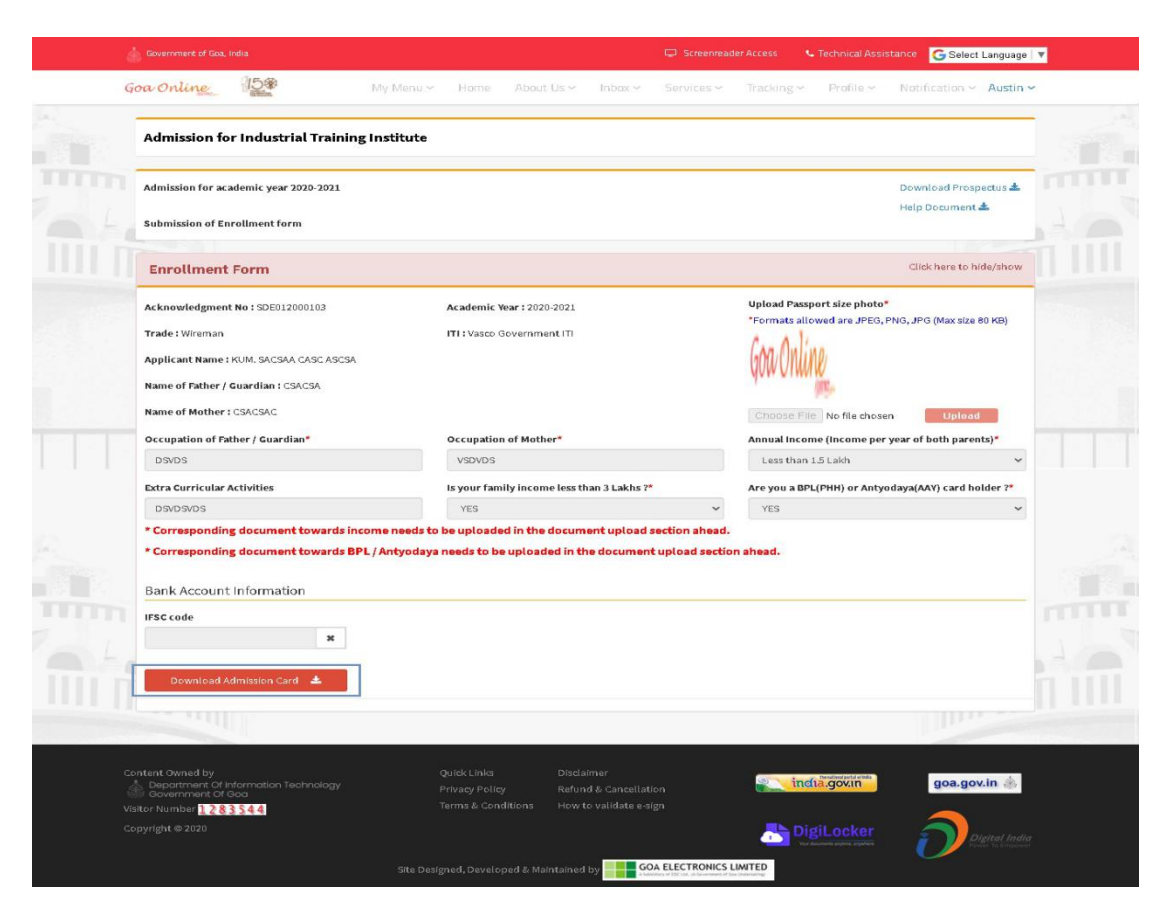

Fig.9

| DIRECTORATE OF<br>3rd Floor, Shramshakti               | SKILL D   | DEVELOPMENT & ENTREPRENEURSHIP<br>Patto, Panjim, 403001 Ph. No. 0832-2437059 |  |
|--------------------------------------------------------|-----------|------------------------------------------------------------------------------|--|
|                                                        |           |                                                                              |  |
|                                                        | ,         |                                                                              |  |
| 1. Entry Qualification                                 | :         | XII                                                                          |  |
| 2. Category :                                          |           | GENERAL                                                                      |  |
| <b>3. Merit No.</b> : 4                                |           | 4                                                                            |  |
| 4. Round No.                                           | :         | ROUND 1                                                                      |  |
| 5. Application No. : SDE022000012                      |           | SDE022000012                                                                 |  |
| 6. Name of Candidate :                                 |           | KRUNAL SUDHAKAR NAIK                                                         |  |
| 7. Admitted to ITI     :       8. Trade Admitted     : |           | Panaji Government ITI                                                        |  |
|                                                        |           | Multipurpose Health Worker (Male)-DST                                        |  |
|                                                        |           |                                                                              |  |
|                                                        |           |                                                                              |  |
| Signature                                              |           | Signature                                                                    |  |
| Admission Sub-Committee                                | In-charge | Admission Committee Chairperson                                              |  |
| Date : 16-Sen-2020                                     | )         |                                                                              |  |
| Dute : 10 000 2020                                     |           |                                                                              |  |
|                                                        |           |                                                                              |  |
|                                                        |           |                                                                              |  |
|                                                        |           |                                                                              |  |
|                                                        |           |                                                                              |  |
|                                                        |           |                                                                              |  |
|                                                        |           |                                                                              |  |

Fig. 10

An admit card is shown in Fig.10.

Keep this card for your future reference.

Congratulations Your Admission is Successful!!!!!!